Hakemuksien täyttäminen Wilmassa, huoltajan ohje

## Huom! Hakemuksen voi täyttää vain Wilman selainversiossa, ei sovelluksessa.

- 1. Kirjaudu Wilmaan osoitteessa https://seinajoki.inschool.fi/
- 2. Valitse sinisestä yläpalkista tai kolmen pisteen takaa Hakemukset ja päätökset

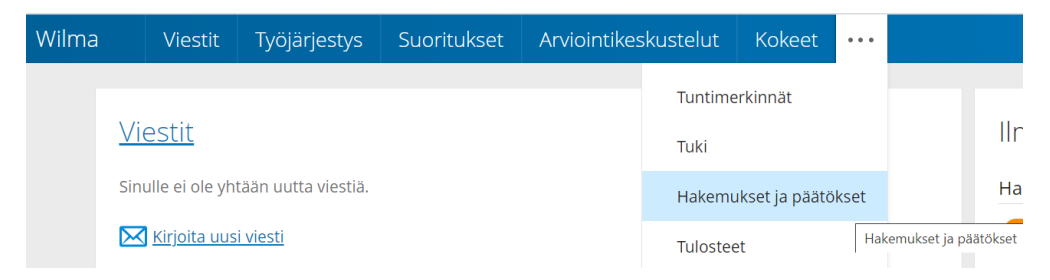

3. Valitse oikeasta ylälaidasta Tee uusi hakemus ja valitse listasta hakemus, joka täytetään.

| Tee uusi hakemus                                                    |  |
|---------------------------------------------------------------------|--|
| Hakeminen Seinäjoen kaupungin perusopetuksen<br>iltapäivätoimintaan |  |
| llmoittautuminen 1.luokalle Seinäjoen kaupungin<br>perusopetukseen  |  |
| Koulukuljetukseen haku                                              |  |
| 4. Täytä hakemus ja tallenna tiedot.                                |  |
|                                                                     |  |

Tallenna tiedot

5. Pääset tarkastelemaan hakemuksen tietoja valitsemalla Hakemukset ja päätökset Avoimet hakemukset –välilehdeltä.

Peruuta

| Oma etusivu > Hakemukset ja päätökse |                             |
|--------------------------------------|-----------------------------|
| Kaikki Avoimet hakemukset            | Kaikki hakemukset Päätökset |
| Koulu ≎                              | Hakemus 🗘                   |
| Kaikki                               | Kaikki                      |